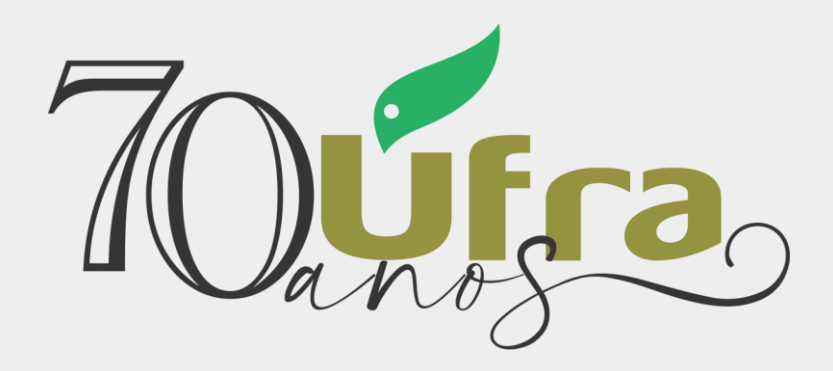

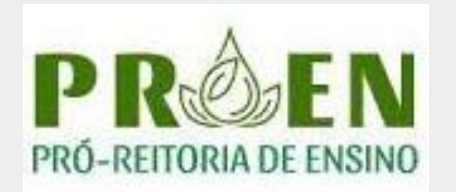

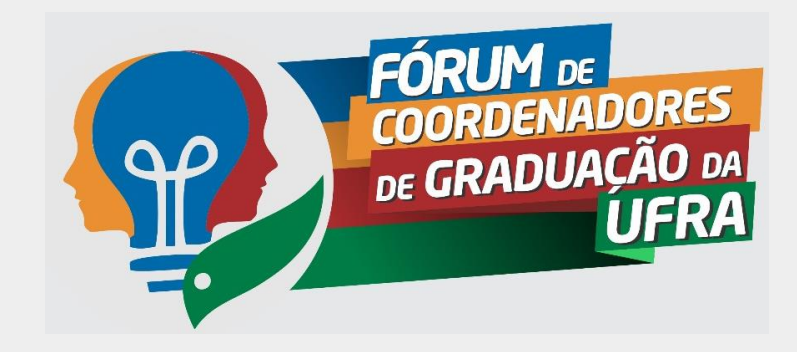

## Tutorial – 02/2021 SOLICITAÇÃO DE MATRICULA ON-LINE

Perfil: Discente

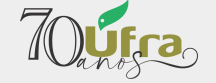

## 1ª - Acesse o seu SIGAA

| JFRA - HOMOLOGA-SIGAA - HOMOLOGAÇÃO-Sistema Integrado de Gestão de Atividades Acadêm                                                                                                    | AtasA- Ajuda? Tempo de Sessão: 01:30 SAIR                     |
|----------------------------------------------------------------------------------------------------|---------------------------------------------------------------|
| Semestre atual: 2020.2 🎯 Módulos                                                                                                    | 🔥 Cx. Postal 🕦 🏷 Abrir Chamado                                |
| 🔩 Menu Discent                                                                                                    | e 🤗 Alterar senha                                             |
| 🗣 Ensino 🧯 Pesquisa 💖 Extensão 🦞 Monitoria 🥀 Ações Associadas 🔝 Biblioteca 🤷 Bolsas 🔝 Estágio 🔰                                                                                                    | Relações Internacionais  🍓 Outros                             |
| <ul> <li>AÇÃO DISCENTE DO PERÍODO LETIVO 2020.1</li> <li>Prez 2020 ao foi poiscente, Comunicamos que no período de 20/04/2021 a 05/05/2021, o formulário de Avaliação do Período Letivo tará disponível para preenchimento no SIGAA. Leia, atentamente, todas as orientações disponíveis. Para acesso rio, clique no link abaixo: https://do</li> <li>III &gt;&gt; Todas</li> </ul> | Mensagens 💭<br>Atualizar Foto e Perfil<br>Meus Dados Pessoais |
|                                                                                                    |                                                               |

## 2ª - Clique no Menu ENSINO

# مترجه 3º - No menu ENSINO, selecione: MATRÍCULA REALIZAR MATRÍCULA

|     |                                                                                                    | Sistema In                               | tegrado de Gest                                                                    | ão de Ativ                                | vidades Acad                                    | êmîcas           | A-   /    |
|-----|----------------------------------------------------------------------------------------------------|------------------------------------------|------------------------------------------------------------------------------------|-------------------------------------------|-------------------------------------------------|------------------|-----------|
|     |                                                                                                    |                                          | Semestre atual: 2020.2                                                             |                                           | 🎯 Módulos                                       |                  | ල් ර      |
| SPA | - INSTITUTO DA SAUDE E PRODUÇÃO ANIMAL (15.06.39)                                                                                                    |                                          |                                                                                    |                                           | 😋 Menu Disc                                     | ente             | 🧖 AI      |
| e   | Ensino 🍐 Pesquisa 💙 Extensão 谋 Monitoria 🔌 Açõ                                                                                                    | es Associad                              | as 🖹 Biblioteca                                                                    | 🔏 Bolsas                                  | Estágio                                         | Rel              | lações Ir |
|     | Consultar Minhas Notas<br>Consultar Índices Acadêmicos<br>Emitir Atestado de Matrícula<br>Emitir Atestado de Matrícula para Período Suplementar<br>Emitir Histórico<br>Emitir Declaração de Vínculo | 0 <b>20.1</b><br>05/05/202<br>mente, tod | ., o formulário de A<br>as as orientações d                                        | valiação do<br>isponíveis. F              | Período Letivo<br>Para acesso                   |                  | л<br>1    |
|     | Alunos Aptos a Colar Grau<br>Avaliação Institucional                                                                                                    | e semestr                                | e<br>Matrícula                                                                     |                                           |                                                 | r                | NICOLAS   |
|     | Matricula On-Line                                                                                                    | Realiz                                   | ar Matricula                                                                       |                                           | (                                               |                  | 6         |
|     | Transamente de Matrícula                                                                                                    | Realiz                                   | ar Matrícula em 1                                                                  | urma de Fe                                | lomontar                                        |                  |           |
|     |                                                                                                    | Realiz<br>Realiz                         | ar Matrícula Entra                                                                 | eriodo Sup<br>ordinária                   | lementar                                        |                  |           |
|     | Registro de Atividades Autônomas                                                                                                    | Realiz<br>Realiz<br>Realiz               | ar Matrícula Extra<br>ar Matrícula Extra<br>ar Matrícula Extra<br>ar Matrícula com | ordinária e<br>ordinária e<br>ordinária e | em Turma de F<br>em Turma Sup<br>ão de Pré-regi | érias<br>lementa | r i       |
|     | Consultar Turmas do Próx. Semestre                                                                                                    | Ver Co                                   | mprovante de Ma                                                                    | atrícula                                  |                                                 | uisico           |           |
|     | Atividades de Campo                                                                                                    | Ver Co                                   | mprovante de Ma                                                                    | atrícula par                              | ra Turmas de F<br>ra Turmas Sup                 | érias<br>Iementa | ares      |
|     | Calendário Acadêmico                                                                                                    | Ver O                                    | ientações de Mat                                                                   | rícula                                    | a Tarmas Sup                                    | iementa          |           |
|     | Consultas Gerais                                                                                                    | Ver Re                                   | sultado do Proce                                                                   | ssamento                                  |                                                 |                  |           |
|     | Cadastrar novo tópico para este fórum Visu                                                                                                    | a Meu P                                  | ano de Matrícula                                                                   | 5                                         |                                                 |                  |           |

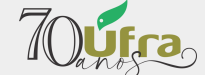

### 4º - Leia atentamente Clique INICIAR SELEÇÃO DE TURMAS

| UFRA - HOMOLOGA-SIGAA - HOMOLOGAÇÃO-Sistema Integ    | rado de Gestão de Ativ | vidades Acadêm <b>Aca</b> sA | -   Ajuda?   Temp       | o de Sessão: 01:30 SAIR |
|------------------------------------------------------|------------------------|------------------------------|-------------------------|-------------------------|
|                                                      | Semestre atual: 2020.2 | 🎯 Módulos                    | 🝏 Cx. Postal 🕦          | 🍗 Abrir Chamado         |
|                                                      |                        | 😋 Menu Discente              | Alterar senha           |                         |
| Portal do Discente > Matrícula On-Line 2020.2 > Inst | RUÇÕES DE MATRÍCU      | LA                           |                         |                         |
|                                                      |                        |                              |                         |                         |
| Caro(a) aluno(a),                                    |                        |                              |                         |                         |
| O período de matrícula online estende-se de          | Durante esse período y | você poderá efetuar a s      | olicitação de matrícula | nos componentes         |

curriculares desejados, de acordo com a oferta de turmas.

Lembramos que a escolha das turmas está sujeita às regras do **Regulamento dos Cursos de Graduação** tais como a verificação de pré-requisitos e co-requisitos, as matrículas em componentes equivalentes, entre outras. Vale ressaltar ainda que esta operação permite somente a matrícula em componentes curriculares do tipo DISCIPLINA, que possuem turmas abertas no ano-semestre de 2020.2.

Para realizar a consulta e seleção das turmas disponíveis você terá duas opções:

- Turmas da Estr. Curricular: aqui serão listadas todas as turmas abertas para componentes do seu currículo;
- Buscar Outras Turmas: aqui você poderá buscar e selecionar qualquer turma aberta.

Após a conclusão desta operação, a(s) sua(s) matrícula(s) ficará(ão) com o status "AGUARDANDO PROCESSAMENTO". Até a data final do período de matrícula on-line, é permitida a alteração das turmas selecionadas, adicionando outras turmas ou removendo aquelas previamente escolhidas. O deferimento das suas matrículas está sujeito ao processamento de matrícula, que classificará os alunos em cada turma com base nos critérios definidos no regulamento dos cursos de graduação da UFRA.

A coordenadoria do seu curso poderá fazer observações sobre as turmas escolhidas até o dia **28/04/2021**. É importante lembrar que essas observações têm o objetivo somente de orientar os alunos. Nenhuma outra orientação/coordenação é capaz de cancelar ou excluir uma matrícula escolhida por você, sendo de sua responsabilidade excluir, caso desejado, as matrículas nas turmas escolhidas até o prazo final da matrícula on-line.

Iniciar seleção de turmas

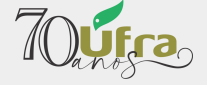

#### Portal do Discente > Matrícula On-Line 2020.2 > Turmas Selecionadas

#### Caro(a) Aluno(a),

Para efetivar sua solicitação de matrícula é necessário pressionar o botão "Confirmar matrícula". Após este procedimento, será possível imprimir o comprovante da sua solicitação, que deverá ser armazenado.

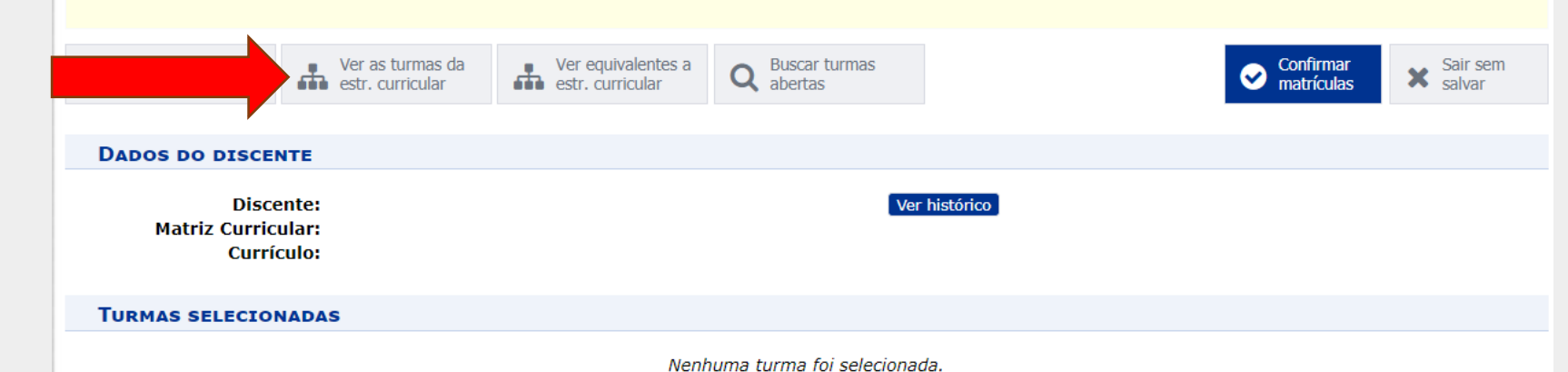

#### QUADRO DE HORÁRIOS

| Seg | unda-feira | Terça-feira | Quarta-feira | Quinta-feira | Sexta-feira | Sábado |
|-----|------------|-------------|--------------|--------------|-------------|--------|
| M1  |            |             |              |              |             |        |
| M2  |            |             |              |              |             |        |
| M3  |            |             |              |              |             |        |
| M4  |            |             |              |              |             |        |
| M5  |            |             |              |              |             |        |
| M6  |            |             |              |              |             |        |
|     |            |             |              |              |             |        |
| T1  |            |             |              |              |             |        |
| Т2  |            |             |              |              |             |        |
| Т3  |            |             |              |              |             |        |
| T4  |            |             |              |              |             |        |
| Т5  |            |             |              |              |             |        |
|     |            |             |              |              |             |        |
| N1  |            |             |              |              |             |        |
| N2  |            |             |              |              |             |        |
| N3  |            |             |              |              |             |        |
| N4  |            |             |              |              |             |        |
| N5  |            |             |              |              |             |        |

## 5ª - Clique em: VER AS TURMAS DA ESTRUTURA CURRICULAR

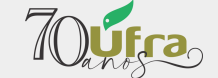

| UFRA - HOMOLOGA-SIG             | AA - HOMOLOGAÇÃO-Sistema Inte                                     | egrado de Gestão de Ati         | vidades Acadêm <b>Aca</b> s       | A- Ajuda? Tempo                           | de Sessão: 01:30 SAIR             |  |  |  |
|---------------------------------|-------------------------------------------------------------------|---------------------------------|-----------------------------------|-------------------------------------------|-----------------------------------|--|--|--|
|                                 |                                                                   | Semestre atual: 2020.2          | 🍘 Módulos                         | 🖞 Cx. Postal 🕦                            | ≽ Abrir Chamado                   |  |  |  |
|                                 |                                                                   |                                 | 📲 Menu Discente                   | 👮 Alterar senha                           |                                   |  |  |  |
| PORTAL DO DISCENTE > N          | IATRÍCULA ON-LINE 2020.2 > TUR                                    | RMAS ABERTAS DO CU              | rrículo do Aluno                  | <b>)</b>                                  |                                   |  |  |  |
| Selecione uma ou mais turmas    | da lista abaixo e confirme a selecão atrav                        | és do botão <b>Adicionar Tu</b> | rmas localizado no fir            | al desta nágina                           |                                   |  |  |  |
| Dúvidas sobre as disciplinas do | seu currículo? Clique Aqui para ver os de                         | etalhes de sua estrutura cu     | irricular.                        | ar desta pagina.                          |                                   |  |  |  |
|                                 |                                                                   | Q Buscar turmas<br>abertas      |                                   |                                           |                                   |  |  |  |
| Ajuda para                      | equivalentes a Buscar turmas                                      |                                 |                                   |                                           |                                   |  |  |  |
|                                 |                                                                   |                                 |                                   |                                           |                                   |  |  |  |
| DADOS DO DISCENTE               |                                                                   |                                 |                                   |                                           |                                   |  |  |  |
| Discente:                       |                                                                   | Ver bi                          | stórico                           |                                           |                                   |  |  |  |
| Matriz Curricular:              |                                                                   |                                 |                                   |                                           |                                   |  |  |  |
| Curriculo:                      |                                                                   |                                 |                                   |                                           |                                   |  |  |  |
| TURMAS ABERTAS PARA OS          | COMPONENTES DO SEU CURRÍCULO                                      | <b>b</b>                        |                                   |                                           |                                   |  |  |  |
|                                 |                                                                   | <u> </u>                        |                                   |                                           |                                   |  |  |  |
| ••0                             | : E permitida a matricula nesse compo<br>द: Ver detalhes da turma | a 🗦: Turma possui re            | servas para seu curs              | so componente                             |                                   |  |  |  |
| Turma                           | Docente(s)                                                        |                                 | Horário                           |                                           | Local                             |  |  |  |
| 5º Nível                        |                                                                   |                                 |                                   |                                           |                                   |  |  |  |
| a Nome da Discip                | lina <i>(Obrig. Currículo)</i>                                    |                                 |                                   |                                           | [equivalentes]<br>[co-requisitos] |  |  |  |
| 🗦 📑 🗌 Turma 01                  |                                                                   |                                 | 2T123 (17/05/20                   | 021 - 11/09/2021)                         | Virtual                           |  |  |  |
| 6º Nível                        |                                                                   |                                 |                                   |                                           |                                   |  |  |  |
| a Nome da Discip                | lina (Obrig. Currículo)                                           |                                 |                                   |                                           | [equivalentes]<br>[co-requisitos] |  |  |  |
| 😼 🔍 🗌 Turma 01                  |                                                                   |                                 | 2M345 (17/05/2                    | 021 - 11/09/2021)                         | Virtual                           |  |  |  |
| a Nome da Discipl               | ina (Obrig. Currículo)                                            |                                 |                                   |                                           | [equivalentes]<br>[co-requisitos] |  |  |  |
| 🔶 📑 🔍 🗌 Turma 01                |                                                                   |                                 | 3M345 (17/05/2<br>(11/09/2021 - 1 | 021 - 10/09/2021), 7M56 7T1<br>1/09/2021) | 1 Virtual                         |  |  |  |
| 💩 Nome da Discipli              | 1a <i>(Obrig. Currículo)</i>                                      |                                 |                                   |                                           | [equivalentes]<br>[co-requisitos] |  |  |  |
|                                 |                                                                   |                                 | 6T123 (17/05/20                   | 021 - 11/09/2021)                         | Virtual                           |  |  |  |
| 🚓 Nome da Discipli              | 1a [ (Obrig. Currículo)                                           |                                 |                                   |                                           | [equivalentes]                    |  |  |  |
|                                 |                                                                   |                                 |                                   |                                           | [co requisitos]                   |  |  |  |

6ª -Selecione as disciplinas

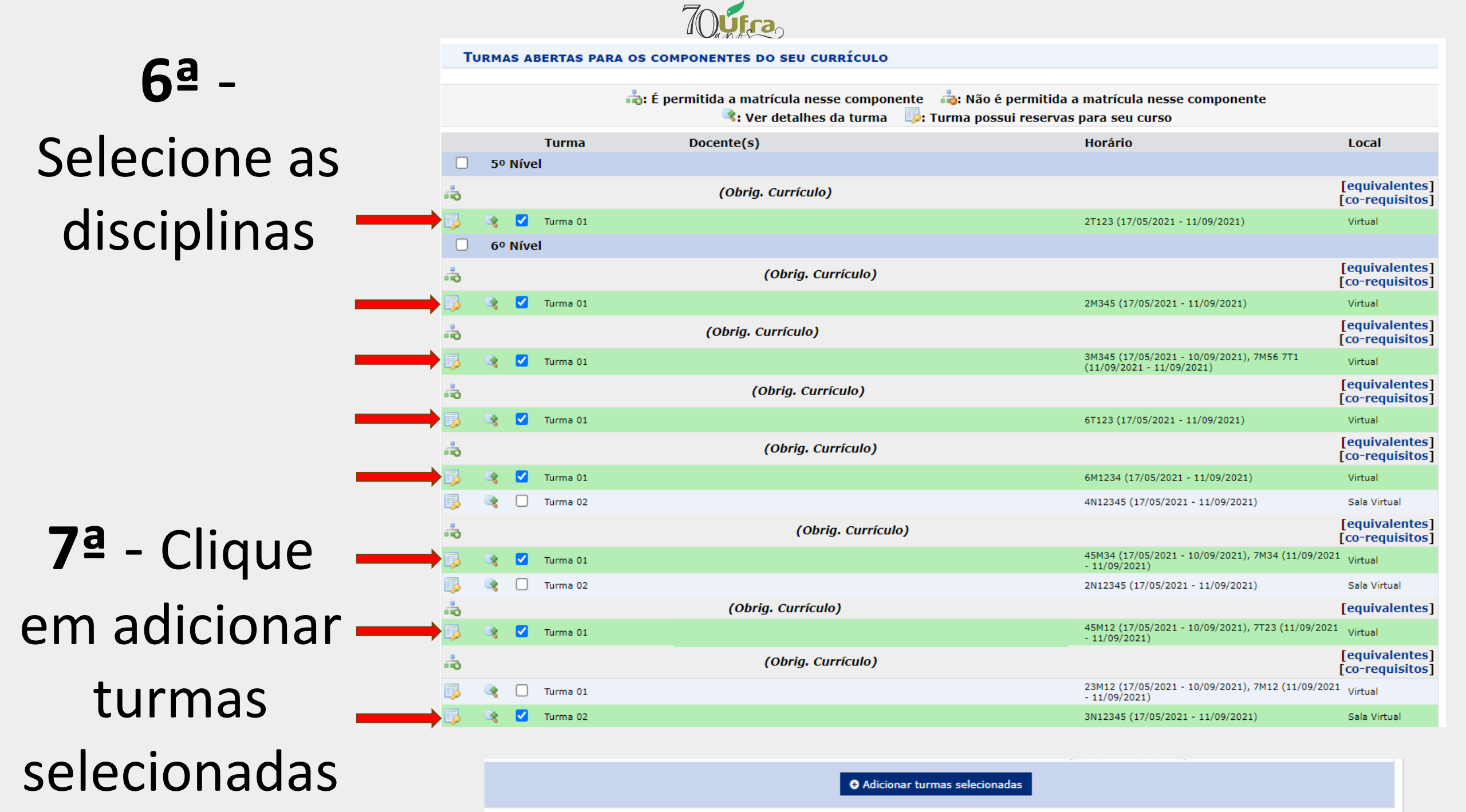

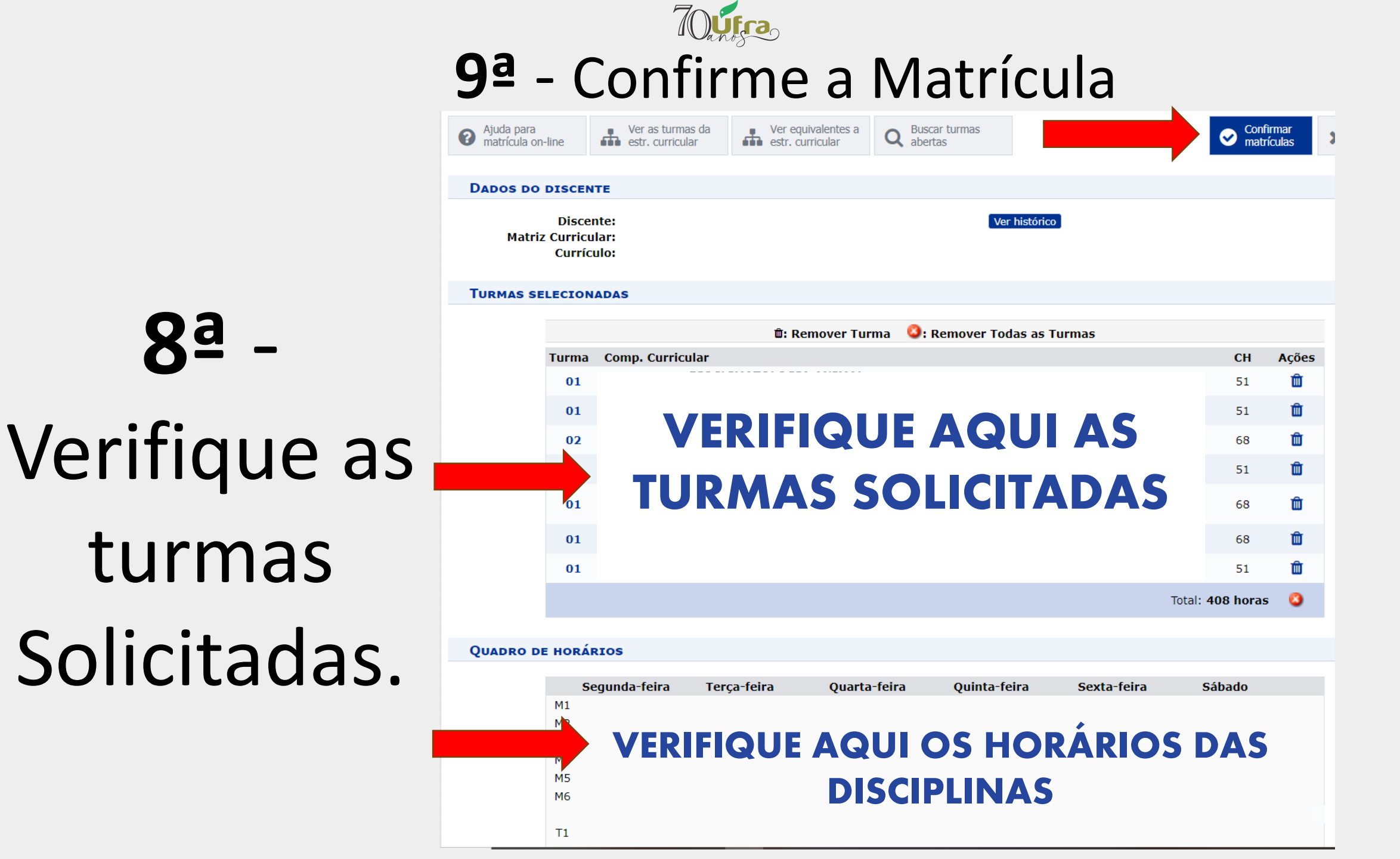

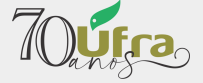

## 10<sup>ª</sup> - A Solicitação de Matrícula foi realizada.

Portal do Discente > Matrícula On-Line 2020.2 > Confirmação de solicitação de matrícula

#### Atenção!

O período de matrícula online é de 27/04/

Após a conclusão desta operação, a(s) sua(s) matrícula(s) ficará(ão) com o status "AGUARDANDO PROCESSAMENTO". Até a data final, é permitido ao discente escolher outras turmas ou remover as já selecionadas.

O deferimento das suas matrículas está sujeito ao processamento de matrícula que classificará os alunos em cada turma com base nos critérios definidos no regulamento dos cursos de graduação da UFRA.

A coordenadoria do seu curso poderá fazer observações sobre as turmas escolhidas até **28/04**, tante lembrar que essas observações têm o objetivo somente de orientar os discentes; nenhuma orientação é capaz de cancelar ou excluir uma matricula escolnida pelo discente. Apenas o próprio discente pode excluir as matrículas nas turmas escolhidas até o prazo final da matrícula on-line.

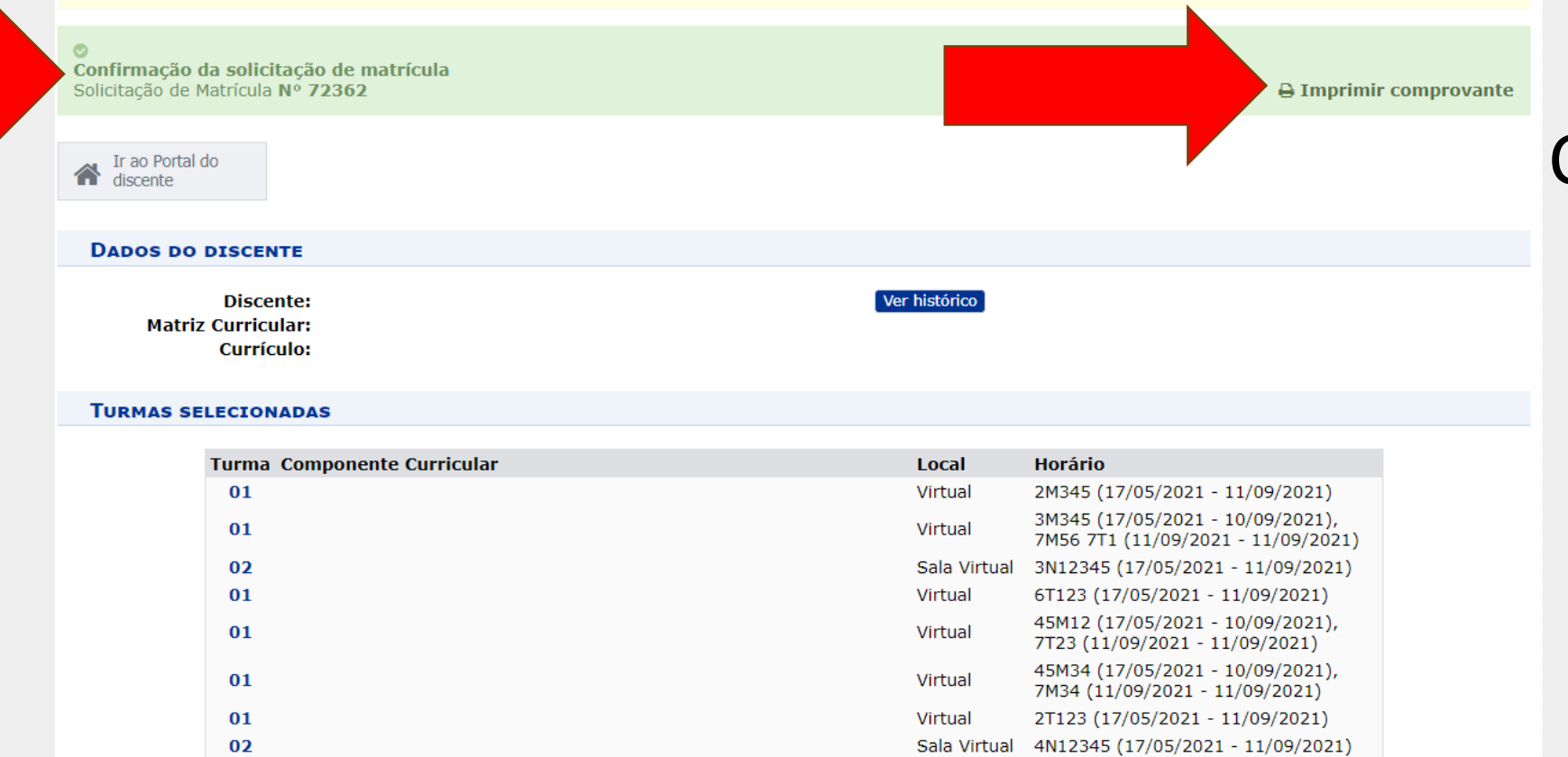

### 11<sup>ª</sup> - Clique em Imprimir Comprovante

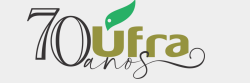

UNIVERSIDADE FEDERAL RURAL DA AMAZÔNIA HOMOLOGAÇÃO-Sistema Integrado de Gestão de ATIVIDADES ACADÊMICAS

STiC

Емітіро ем 03/05/2021 19:53

|      | (                                 | Comprovant | e de Soli<br>Pe | citação de M<br>ríodo 2020.2 | IATRÍCULA<br>2 | Nº 7236 | 2        |
|------|-----------------------------------|------------|-----------------|------------------------------|----------------|---------|----------|
|      | Matrícula:<br>Discente:<br>Curso: |            |                 |                              |                |         |          |
|      | Status:                           | ATIVO      |                 |                              |                |         |          |
|      | Tipo:                             | REGULAR    |                 |                              |                |         |          |
|      |                                   |            | TURM            | AS SELECIONAD                | AS             |         |          |
| Comp | oonente Cur                       | ricular    |                 |                              | Turma          | Local   | Situaçã  |
|      |                                   |            |                 |                              | Turma 01       | Virtual | AGUARDAN |
| 1    |                                   |            |                 |                              | Turma 01       | Virtual |          |

| nponente Curricular | Turma        | Local        | Situação                    |
|---------------------|--------------|--------------|-----------------------------|
|                     | Turma 01     | Virtual      | AGUARDANDO<br>PROCESSAMENTO |
|                     | Turma 01     | Virtual      | AGUARDANDO<br>PROCESSAMENTO |
|                     | Turma 02     | Sala Virtual | AGUARDANDO<br>PROCESSAMENTO |
|                     | Turma 01     | Virtual      | AGUARDANDO<br>PROCESSAMENTO |
|                     | Turma 01     | Virtual      | AGUARDANDO<br>PROCESSAMENTO |
|                     | Turma 01     | Virtual      | AGUARDANDO<br>PROCESSAMENTO |
|                     | <br>Turma 01 | Virtual      | AGUARDANDO<br>PROCESSAMENTO |
|                     |              |              |                             |

| Horários           | Seg             | Ter           | Qua             | Qui            | Sex             | Sáb        |
|--------------------|-----------------|---------------|-----------------|----------------|-----------------|------------|
| 07:30 - 08:30      |                 |               |                 |                |                 |            |
| 08:30 - 09:30      |                 |               |                 |                |                 |            |
| 09:30 - 10:30      |                 |               |                 |                |                 |            |
| 10:30 - 11:30      |                 |               |                 |                |                 |            |
| 11:30 - 12:30      |                 |               |                 |                |                 |            |
| 12:30 - 13:30      |                 |               |                 |                |                 |            |
| 13:30 - 14:30      |                 |               |                 |                |                 |            |
| 14:30 - 15:30      |                 |               |                 |                |                 |            |
| 15:30 - 16:30      |                 |               |                 |                |                 |            |
| 16:30 - 17:30      |                 |               |                 |                |                 |            |
| 17:30 - 18:30      |                 |               |                 |                |                 |            |
| 19:20 10:20        |                 |               |                 |                |                 |            |
| 10:30 - 19:30      |                 |               |                 |                |                 |            |
| 19:30 - 20:30      |                 |               |                 |                |                 |            |
| 20:30 - 21:30      |                 |               |                 |                |                 |            |
| 21:30 - 22:30      |                 |               |                 |                |                 |            |
| 22:30 - 23:30      |                 |               |                 |                |                 |            |
|                    |                 |               |                 |                |                 |            |
| Para verificar a a | utenticidade de | ste documento | acesse http://w | ww.sigaa.ufra. | edu.br/sigaa/do | cumentos/, |

o número do documento e o código de verificação.

Data de Emissão: 03/05/2021 Número do Documento: 137581 Código de Verificação: 617208b9f0

HOMOLOGA-SIGAA | Superintendência de Tecnolog < Voltar (91) 3210-5208 | Copyright © 2006-2023

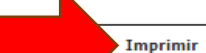

Portal do Discente

# **PROCESSAMENTO.**

12<sup>ª</sup> - No Comprovante, na

coluna situação, aparece a

seguinte mensagem:

**AGUARDANDO** 

13<sup>ª</sup> - Clique em Imprimir e Salve o comprovante de SOLICITAÇÃO DE MATRÍCULA em PDF.